## ВЫПОЛНЕНИЕ СОПРЯЖЕНИЯ И ПОДКЛЮЧЕНИЯ С ПОМОЩЬЮ СЕНСОРНОГО ЭКРАНА

- Включите функцию Bluetooth® вашего мобильного телефона. Убедитесь, что мобильный телефон находится в режиме доступности для системы Bluetooth, который иногда называют "найди меня" (подробнее см. руководство пользователя мобильного телефона).
- **2.** Включите зажигание и убедитесь, что сенсорный экран активен.
- В главном меню выберите Phone (Телефон).
- Отроется меню. Выберите Search new (Поиск нового устройства).
- 5. Выберите пункт Vehicle to device (Автомобиль устройство).
- Найдите телефон в списке и выберите соответствующую опцию Pair and connect (Установка соединения и подключение).

**Примечание:** при обнаружении более 5 телефонов для просмотра всего списка пользуйтесь полосой прокрутки.

- При поступлении соответствующего запроса введите в телефон PIN-код. Для получения дополнительной информации см. руководство по эксплуатации телефона.
- После сопряжения и подключения телефона к системе сначала появляется подтверждающее сообщение, затем экран Digit Dial (Цифровой набор).

Примечание: из-за того что поиск устройств Bluetooth® занимает некоторое время перед началом поиска устройств Bluetooth® рекомендуется отключить функцию таймаута возврата в главное меню. Эту настройку можно изменить в меню Vehicle (Автомобиль), Syst settings (Настройки системы), Display set (Настройки дисплея), Timeout to home screen (Таймаут возврата в главное меню).

## СМЕНА ПОДКЛЮЧЕННОГО ТЕЛЕФОНА

Аналогичным образом можно подключить к системе до десяти мобильных телефонов. Однако пользоваться можно только одним из подключенных телефонов.

Для установки соединения с другим сопряженным телефоном в автомобиле выполните следующее:

- В главном меню выберите Phone (Телефон).
- 2. Отроется меню. Выберите Change phone (Сменить телефон).
- **3.** В появившемся списке найдите и выберите ваш телефон.
- После установки и подключения телефона к системе сначала появляется подтверждающее сообщение, затем экран Digit Dial (Цифровой набор).